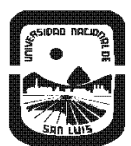

Universidad Nacional de San Luis Rectorado Subsecretaría de Acreditación y Desarrollo Institucional

# INSTRUCTIVO

# VINCULACIÓN CUERPO AL CUERPO ACADÉMICO

## CREACIÓN DE USUARIO CONEAU

## FEBRERO 2021

Este instructivo está dirigido, en orden de necesidades, a:

- Administrador informático.
- Administrador de contenido.
- Comisión de autoevaluación.
- Autoridades.
- Otros autorizados.

El presente instructivo tiene carácter de ayuda, facilitador de toma de decisiones por parte de los actores involucrados en el proceso de Autoevaluación.

En consecuencia los siguientes criterios pueden tener excepciones fundamentadas, de acuerdo a la vida universitaria de cada Unidad.

Ante cualquier duda o consulta, dirigirse a la Subsecretaría de Acreditación y Desarrollo Institucional, o a la Mesa de Ayuda de CONEAU.

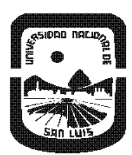

Universidad Nacional de San Luis Rectorado Subsecretaría de Acreditación y Desarrollo Institucional

# VINCULACIÓN AL CUERPO ACADÉMICO

La información de los docentes va a incluir un currículum, que carga el docente, y una vinculación, que carga la institución y que aprueba el docente. En esta vinculación se detallan las actividades que realiza en la carrera (como docencia, investigación, extensión) y la carga horaria.

La institución tiene que completar la vinculación de todos los docentes de la carrera que se presenta a acreditación, detallando la carga horaria asignada a cada tipo de actividad y las materias en donde dictan clases.

Para poder vincular a un docente al cuerpo académico (actividades curriculares, actividades de investigación, actividades de extensión y/o de vinculación), todo Docente debe poseer un usuario en CONEAU Global y por otro lado tener actualizado su CVar o cargado su CV en CONEAU Global.

Cualquier docente que deba ser vinculado al formulario electrónico para la acreditación de una carrera, deberá contar con una \*cuentaDocenteen CONEAU Global.

\*La cuenta Docente debe ser creada en CONEAU Global con igual correo que el de CVar.

Si son docentes que solo serán nombrados (es decir, que solo se debe escribir el nombre y no buscar al docente en base de datos CONEAU) pueden obviar este paso; pero si se trata de docentes que tienen que ser vinculados (y que el docente debe aprobar dicha vinculación) deben contar con un CV dado de alta en CONEAU Global.

¿Quiénes deben completar el currículum docente? (CVar o CV CONEAU)

- ✓ Todos los docentes graduados de la carrera que se presentan a acreditación
- ✓ Los directores de proyectos de investigación y/o vinculación que no son docentes de la

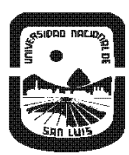

UNIVERSIDAD NACIONAL DE SAN LUIS RECTORADO SUBSECRETARÍA DE ACREDITACIÓN Y DESARROLLO INSTITUCIONAL

carrera que se presenta a acreditación

✓ Las autoridades de la unidad académica

# CREACIÓN DE USUARICONEAU

Cada docente que tenga que ser vinculado con alguna actividad desde la Solicitud de acreditación, deberá darse de alta en el sistema CONEAU Global (crear un usuario) y completar su CV

https://global.coneau.gob.ar/coneauglobal/docentes/acerca-de.aspx

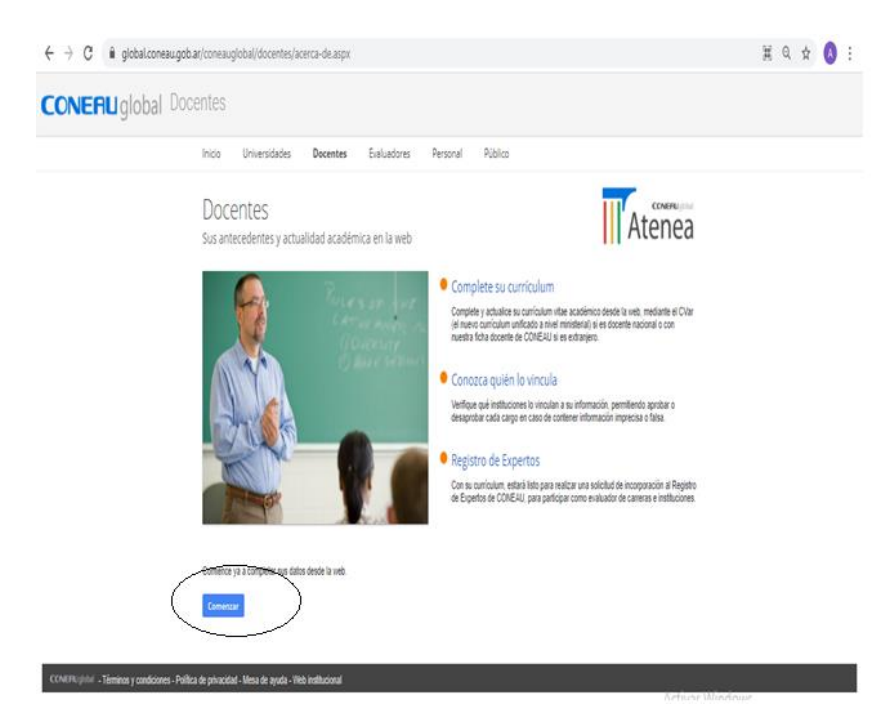

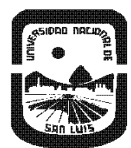

Universidad Nacional de San Luis Rectorado Subsecretaría de Acreditación y Desarrollo Institucional

Cómo Crear el Usuariœn CONEAU Global

| ightarrow C i global.coneau.gob.ar/coneau.global/iniciar-sesion | ର୍ 🕁 🔕                      |  |
|-----------------------------------------------------------------|-----------------------------|--|
|                                                                 |                             |  |
|                                                                 | CONFRUIJebal                |  |
|                                                                 | Acceder                     |  |
|                                                                 | Nombre de usuario           |  |
|                                                                 | Contrasella                 |  |
|                                                                 | Olicé mix datos Ocer cuenta |  |
|                                                                 |                             |  |
|                                                                 |                             |  |
|                                                                 |                             |  |

| ← → C # gld | bal.coneau.gob.ar/nucleo/usuarios/crear/                                                                                                    |                                                                                                    | Q \$ | 0 |
|-------------|----------------------------------------------------------------------------------------------------|----------------------------------------------------------------------------------------------------|------|---|
| CONERUgio   | bal Nuevo usuario                                                                                                    |                                                                                                    |      |   |
|             | ¿Qué tipo de usuario necesita? Poeta universitario Seleccore ente teodo e mension su cuenta de usuario para completar é esta motivacione universitaria.  Ousario institucional Seleccione esta epodo e forma parte de una institución universitaria y necesi evaluación enterna ante CONEXU:  Continue | alizar su currinulum docente y miniar las insculaciones que la realium las<br>la presentar curreiras e acreditación o presentar su inattución para la |      |   |
|             | Apple y superve shortes                                                                                                    | Summer y conditiones Pulling to provided                                                                                                    |      |   |
|             | Appelle y magnetie violeting                                                                                                    | Sensory producess Police is provided                                                                                                    |      |   |

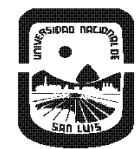

Universidad Nacional de San Luis Rectorado Subsecretaría de Acreditación y Desarrollo Institucional

# Crear Cuenta Docente

| Q 🗙 🔕 |                                                  |                                                     |                                                                                      | 00                                                                                                    | suarios/nuevo.asp                                                          | coneau.gob.ar/docentes/usua<br>I Nuevo docente       | ← → C 🔹 globala<br>CONERU global |
|-------|--------------------------------------------------|-----------------------------------------------------|--------------------------------------------------------------------------------------|----------------------------------------------------------------------------------------------------|----------------------------------------------------------------------------|------------------------------------------------------|----------------------------------|
|       | corporación al Registro de                       | esentar una solicitud d                             | i para la acreditación de carreras o pr<br>ir su cuenta de usuario.                  | y necesita completar su curriculu<br>la siguiente información para cre                                                | docente universitario y<br>la CONEAU, complete                             | Si usted es door<br>Expertos de la C                 |                                  |
|       |                                                  |                                                     | Nombrea:                                                                             |                                                                                                    | Apellido:                                                                  |                                                      |                                  |
|       |                                                  | 00-0000000-0                                        | OUT/OUIL                                                                             | na v                                                                                                    | de residencia: Argenti                                                     | País de re                                           |                                  |
|       |                                                  | usuario@host.com                                    | Correo electrónico:                                                                  | ia v                                                                                                    | Nacionalidad Argenti                                                       | Naci                                                 |                                  |
|       |                                                  |                                                     |                                                                                      | •                                                                                                    | Documento: DN                                                              | Dee                                                  |                                  |
|       | Juga etihan<br>Suga telan<br>Ang Kulan<br>Sugara | IT/CUIL o pasaporte in                              | es CVIx(*)<br>in el apellido, correo electrónico y CU                                | r y deseo utilizar esa ficha. (¿Ou<br>aber creado una cuenta en Ci/ar c                                               | na ficha creada en Cila<br>esta opción deberá ha                           | ☐ Tengo una fi<br>Para utilizar est                  |                                  |
| )     |                                                  |                                                     |                                                                                      |                                                                                                    |                                                                            |                                                      |                                  |
|       | organismos.<br>o mediante esta página.           | rama de Incentivos y or<br>I orear su cuenta de usi | ado CYVar.<br>o para la CONEAU como para el prog<br>de CONEAU. En ambos casos deberá | icha a través del <b>curriculum unif</b> i<br>atos de CONICET y reutilizario tan<br>e completar el curriculum docenti | damos completar su fi<br>n CVar puede tomar da<br>existe la alternativa de | Le recomendam<br>El cumiculum CV<br>Igualmente, exis |                                  |
|       | o međante esta página.<br>A crtisvaj             | orear su cuenta de us                               | de CONEAU. En ambos casos deberá                                                     | e complietar el curriculum docent                                                                                     | existe la alternativa de                                                   | lgualmente, exis                                     |                                  |

El CV online de CONEAU Global puede ser completado de tres formas:

1) Manualmente, ingresando a cada punto y cargando la información que solicita dentro de la cuenta creada en CONEAU Global.

3) Vinculando su CV a su perfil de CVar.

Considerar:

- a) El correo que registre debe ser el mismo que utilizó en el CVAR o FICHA DOCENTE
- b) Incluir su CUIT/CUIL con guiones

Una vez registrado recibirá un e-mails en pocos minutos a la dirección de correo consignado,

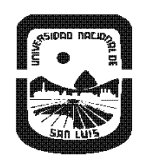

UNIVERSIDAD NACIONAL DE SAN LUIS Rectorado Subsecretaría de Acreditación y Desarrollo Institucional

en el que se incluirá el nombre de Usuario asignado (el cual no podrá cambiar), una Clave (la cual se le aconsejará cambiar) y un enlace en el que ingresará los datos provistos por CONEAU GLOBAL, con lo cual la etapa de registro como usuario-docente se encontrará completada.

El haber completado la etapa anterior permitirá al Docente ingresar a su CV

| ← → C 🔒 global.coneau.gob.ar/docentes/curriculum/                                                                                                    | ० 🖈 🗯 :                          |
|----------------------------------------------------------------------------------------------------|----------------------------------|
| Aplicaciones                                                                                                    |                                  |
| CONERU global 🥑 Currículum docente                                                                                                    | 6                                |
| Inicio Configuración Vinculaciones históricas Ayuda                                                                                                    |                                  |
| Bienvenida,                                                                                                    |                                  |
| Mi currículum                                                                                                    |                                  |
| Ingressesti curriculum docente pra completarilo o actualizario desde esta opción.                                                                                                    |                                  |
| Anismo uene caracter de deciaracion unada y debe completario con información vendica y comprobable.                                                                                                    |                                  |
|                                                                                                    |                                  |
| Vingula more pondiontes da pulsión                                                                                                    |                                  |
| Vincuperones periories de Periorion                                                                                                    |                                  |
| berá aprobarlas o rechazarlas para que cada invitución pueda presentar su solicitud de acreditación.<br>Sólamente aparecerán las vinculaciones de solicitudes de acreditación que estén siendo completadas. Las vinculaciones de solicitudes de acreditación ya presentadas puede consultarlas haciendo ch | ic aquí.                         |
| Estado Institución Unidad académica Localización/sede                                                                                                    | Carrera(s)                       |
| No hay vinculaciones en docencia pendientes de revisión.                                                                                                    |                                  |
| REVISAR                                                                                                    | Mostrar ítems ya revisados 🗆     |
| La signante lista muestra vinculaciones autonnales que han sido realizadas por las distintas instituciones, como autoridad de carreras, unidades académicas o integrante o director de comités y activi                                                                                                    | idades y que están pendientes de |
| revisión.<br>Deberá aprobarlas <del>o revinuenta</del> s para que cada institución pueda continuar con su solicitud de acreditación.                                                                                                    |                                  |
|                                                                                                    |                                  |
| 🗐 Agregar a INSTRdocx 🔨 🔒 Licenciado en Genpdf 🥎 comunicacion-conpdf 🥎 ficha-de-confirmadoc                                                                                                    | Mostrar todo                     |
| 🖆 🐂 🖪 👩 🕅                                                                                                    | へ (1)) (二 ESP 11:07 a.m.         |

El Docente dentro de su Currículo tendrá las siguientes opciones:

- a) Actualizar su CVAR, con lo cual se renovará automáticamente la versión de CVAR para CONEAU
- b) Cargar su CV directamente en CONEAU Global
- c) Aceptar o Rechazar VINCULACIONES AL CUERPO ACADEMICO. todo aquello a lo que ha sido vinculado. En caso de Rechazar, el docente deberá fundamentar tal acción y quedar a la espera de una nueva vinculación, con las modificaciones que el personal técnico generará.

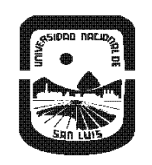

#### Universidad Nacional de San Luis Rectorado Subsecretaría de Acreditación y Desarrollo Institucional

d) Revisar todos aquellos cargos, asignaturas, proyectos de investigación, etc. a los que ha sido vinculado en OTRAS VINCULACIONES

El proceso de vinculación de los Docentes requiere de estos que permanezcan atentos a nuevas notificaciones en su e-mail y también que revisen desde CONEAU GLOBAL, posibles nuevas vinculaciones, ya que el formulario posee una dinámica que constantemente requerirá de la colaboración de todos los actores que incluye una Acreditación.

# Vinculacionesdocentes CARRERAS DE POSGRADO

Deberá realizarse una única vinculación para todas las funciones que el docente realiza en la carrera y luego cada uno de los RESPONSABLE6 Actividades Curriculares, de Proyectos de Investigación, de Proyectos de Extensión, de Proyectos de Vinculación; recibiendo una vinculación por cada una de esas funciones al igual todos los docentes que son parte/participante.

-Para cada tipo de función deberá identificase el período en el cual el docente cumple esas funciones, es decir la modalidad de dedicación (mensual, bimestral, cuatrimestral, semestral o anual).

-En caso de que ninguna de las opciones predeterminadas se ajuste a la dedicación efectiva del docente, deberá seleccionar la más cercana.

-Para cada función deberá determinar cuántas horas semanales dedicará el docente (en el marco de la modalidad elegida).

Por ejemplo, se espera que los integrantes de la estructura de gestión tengan una modalidad de dedicación anual a funciones vinculadas con gestión. Y lo que deberá determinarse es cuantas horas por semana dedica el profesional a la carrera. Si se diese el caso de que el profesional no cumple funciones en la carrera todas las semanas, deberá prorratear su

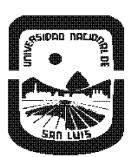

.

#### UNIVERSIDAD NACIONAL DE SAN LUIS Rectorado

SUBSECRETARÍA DE ACREDITACIÓN Y DESARROLLO INSTITUCIONAL

dedicación en la cantidad de semanas del período informado (que en este caso es anual).

se aclare o amplíen todos aquellos aspectos que considere pertinentes.

Para calcular la carga horaria semanal:

Paso 1: identificar la modalidad. (De cada tipo de actividad que realice el Docente)

Paso 2: Calcular el total de horas que dedica en toda la carrera el docente (si tiene más de una actividad que realice en el marco de esta carrera, contemplar eso)

Paso 3: Multiplicar el total de horas por la cantidad de semanas que tiene la modalidad seleccionada y luego dividir el resultado por la cantidad de días que tenga la modalidad.

Solo se carga las horas que dedicará a la carrera que está presentando.

Para solicitar una nueva cuenta de usuario, deberá comunicarse con el administrador de su institución o unidad académica.

### Contáctenos

Subsecretaría de Acreditación y Desarrollo Institucional

Web: <u>http://acreditacion.unsl.edu.ar/#/</u>

Email: <u>acreditacion.unsl@gmail.com</u>

Teléfono: +54 (266) 4520300 Interno 5286

Oficina Acreditación 2° piso Ala A 2° Puerta izquierda - Edificio Rectorado